## Office2019 安装教程

 $\times$ 

Continue

## 1. 点击下载 <u>Office 部署工具</u>

## 2. 运行 office 部署工具,释放文件到指定目录。

The Microsoft Office 2016 Click-to-Run Administrator Tool

You must accept the Microsoft Software License Terms in order to continue the installation.

MICROSOFT SOFTWARE LICENSE TERMS ~ MICROSOFT OFFICE DEPLOYMENT TOOL 2016 These license terms are an agreement between Microsoft Corporation (or based on where you live, one of its affiliates) and you. Please read them. They apply to the software named above, which includes the media on which you received it, if any. The terms also apply to any Microsoft updates, supplements, Internet-based services, and support services for this software, unless other terms accompany those items. If so, those terms apply. BY USING THE SOFTWARE, YOU ACCEPT THESE TERMS. IF YOU DO NOT ACCEPT THEM, DO NOT USE THE SOFTWARE. IF YOU COMPLY WITH THESE LICENSE TERMS, YOU HAVE THE PERPETUAL RIGHTS BELOW. 1. INSTALLATION AND USE RIGHTS. You may install and use any number of copies of the software on your devices. 2. SCOPE OF LICENSE. The software is licensed, not sold. This agreement only gives you some rights to use the software. Microsoft reserves all other rights. Unless applicable law gives you more rights despite this limitation, you may use the software only as expressly permitted in this agreement. In doing so, you must comply with any technical limitations in the software that only allow you to use it in certain ways. You may not work around any technical limitations in the software; 2

Click here to accept the Microsoft Software License Terms.

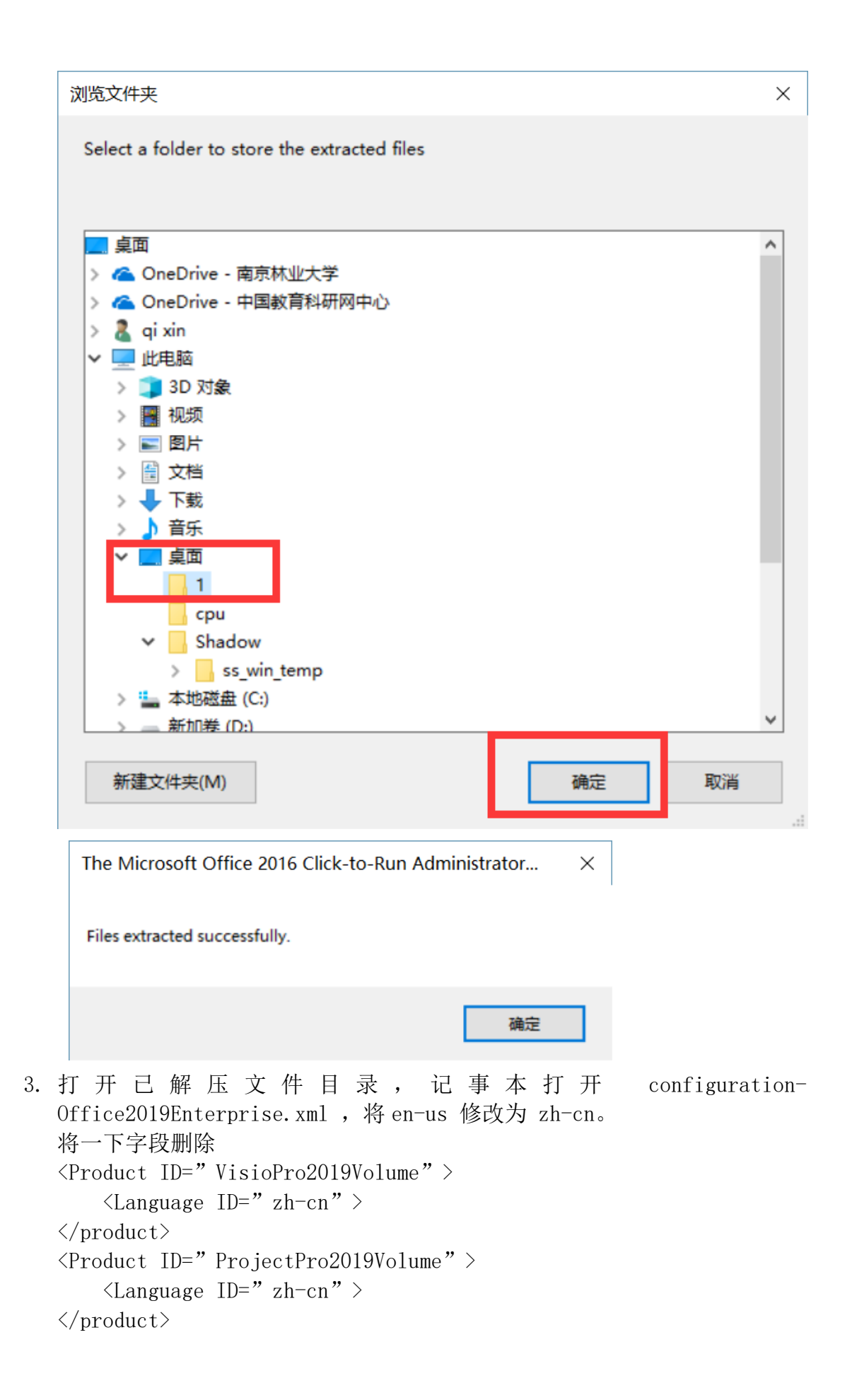

| 🥘 configuration-Office2019Enterprise.xml - 记事本                                                                                                    | - | ×   |
|----------------------------------------------------------------------------------------------------|---|-----|
| 文件(F) 编辑(E) 格式(O) 查看(V) 帮助(H)                                                                                                    |   |     |
| <add channel="PerpetualVL2019" officeclientedition="64"><br/><product id="ProPlus2019Volume"><br/><language id="zh-cn"></language><br/></product><br/><language id="zh-cn"></language><br/><br/><language id="zh-cn"></language><br/><br/><br/></add> |   |     |
| <RemoveMSI All="True" / >                                                                                                    |   |     |
|                                                                                                    |   |     |
| <                                                                                                    |   | > . |

4. 管理员模式运行 CMD,切换到安装文件目录,输入命令:.\setupodt.exe /configure .\configuration-Office2019Enterprise.xml

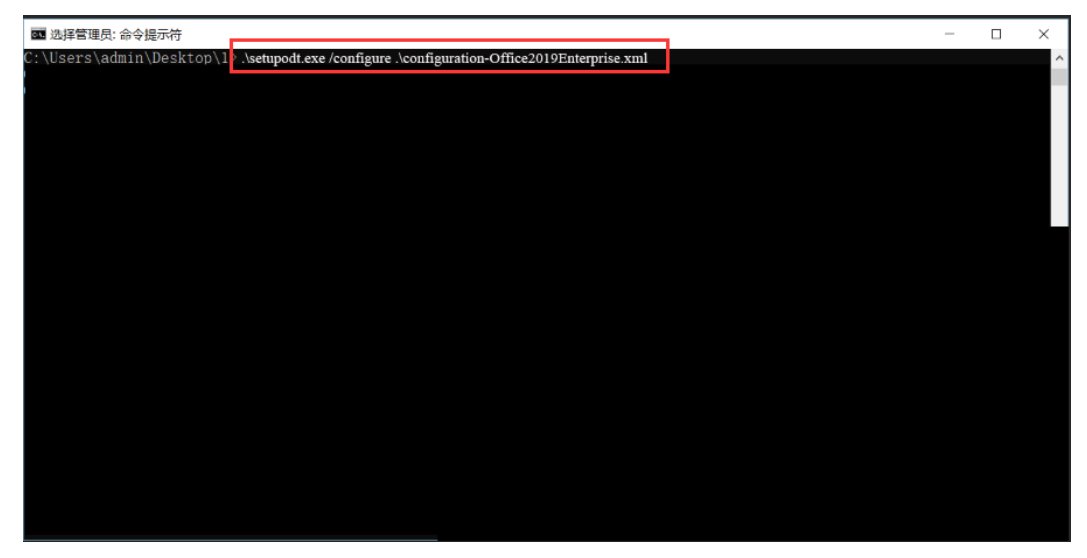

随后会弹出 office 安装界面,并后台自动联网下载安装,无需人工参与。

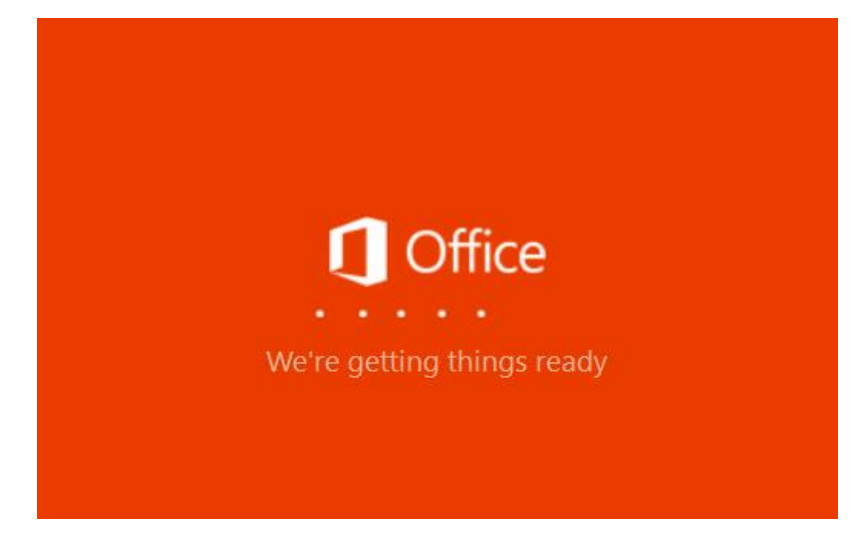

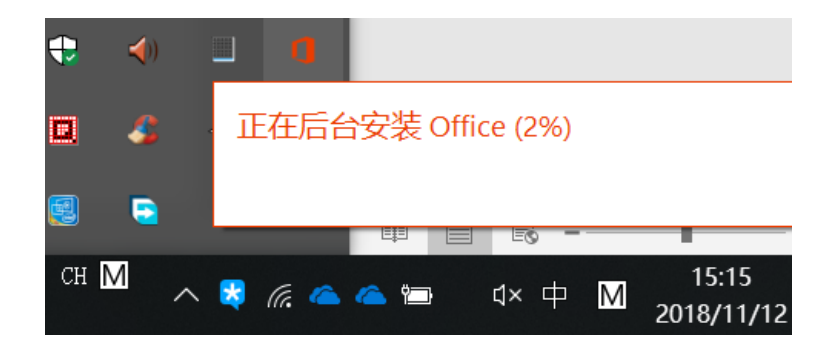

5. 由于安装文件依靠网络下载,安装过程需要保证网络正常,稍等片刻,便可 正常使用。